Инструкция по заполнению « Декларации здоровья» для въезда и выезда из Китая.

Необходимость QR – кода:

- по прибытию в Китай (перед зоной таможенного контроля в аэропорту);
- по выезде из Китая (в аэропорту перед зоной таможенного контроля)
   Совет: Создайте QR-код заблаговременно, имея стабильное интернет соединение. (подключиться к Wi – Fi сети аэропорта возможно только получив смс-код на мобильный телефон китайского оператора). Код активен в течение 24 часов с момента получения ( с учётом разницы во времени).
  - ✓ Шаги заполнения декларации :
  - 1. Переходим на сайт: <u>https://htdecl.chinaport.gov.cn/htdeclweb/home/pages/healthDeclare/declare.html</u>

Скорее всего у вас выскочит табличка, что вы осознаете, что заведомо ложная информация недопустима и возможно тюремное заключение. Нажимаем OK (Agree) и идем дальше.

| 出入境健康申报<br>Health Declaration |                                                                                                    | 无障碍模式<br>Accessibility mode | 长者模式<br>The elder mode |
|-------------------------------|----------------------------------------------------------------------------------------------------|-----------------------------|------------------------|
| F<br>c<br>c                   | 旅客须知(Tips) Car Passengers, according to relevant laws and regulations, for your health and that of others, please fill out this Exit/Entry Health Declaration Form truthfully. If you conceal or falsely declare the information, you will be held accountable according to the Frontier Health and Quarantine Law of the People's Republic of China, and if the spread of quarantinable communicable diseases or a serious addition or exclusively be sentenced to a fine, according to Article 332 of the criminal Law of the People's Republic of China. Smoth Law, D. Hafary Klarktartzangue, b. J. Gwoho Methy, indexempting, indexempting, ind |                             |                        |
|                               | * 5.Occupation:<br>职业: 通过师职业/Please select your occupation 		 (必填/required)                                                                                                    |                             |                        |

2. Начните с нажатия на кнопку DECLARE.

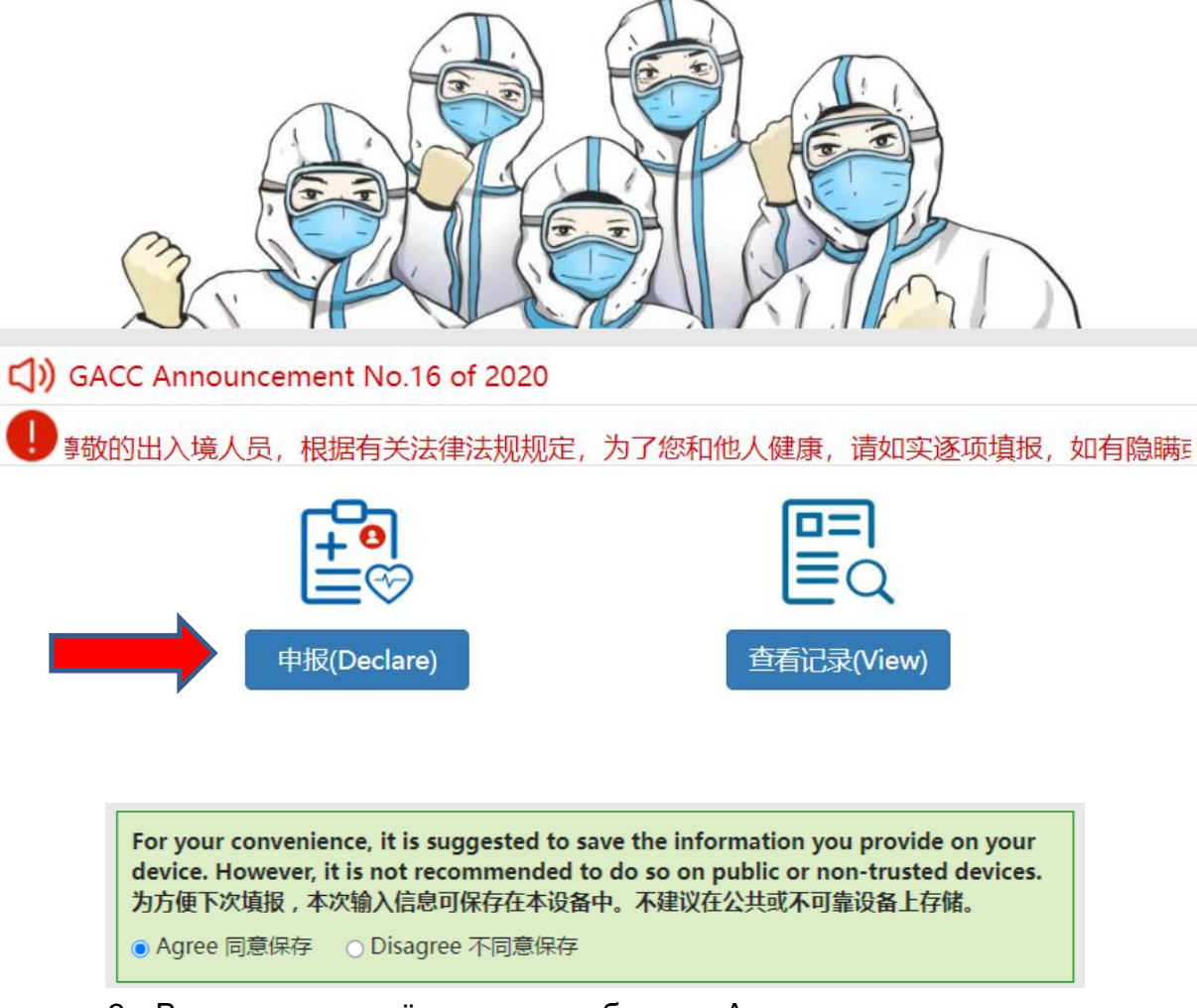

3. В указанном зелёном поле выберите Agree

| L、 Personal Information个人信息                                              | Last saved data 上次保存信息 - |
|--------------------------------------------------------------------------|--------------------------|
| * 1.Are you travelling from/to Hongkong<br>是否往来香港或者澳门人员:<br>Yes 是   No 否 | SAR or Macao SAR:        |
| * 2.Exit or Entry:<br>出入境类型:    Exit 出境    Entry 入境                      |                          |
| * 3.Name:<br>姓名: 请输入姓名/Please enter your name                            | (必填/required)            |
| * 4.Nationality and Region:<br>国籍(地区): 请选择国籍/Please select your natio    | onality - (必填/required)  |
| ★ 5.Occupation:<br>职业: 请选择职业/Please select your occupation               | - (必填/required)          |
| * 6.Date of birth:<br>出生年月: 请填写出生日期,格式YYYY-MM/Please e                   | enter your(此填/required)  |
| * 7.Passport type:<br>证件类型: 请选择证件类型/Please select your passp             | ort type- (必填/required)  |
| * 8.Passport No.:                                                        | Акти                     |
| METT - TP . THE MEAN ALT + - / Mease enter your passport                 | Чтобь                    |

4. Персональная информация:

1\* Укажите направляетесь ли Вы в/из Гонконг или Макао? (Yes – да , No – нет, выбираем No)

2\* Выберите, въезжаете ли Вы в Китай (Entry) или выезжаете (Exit), первый раз выбираем Entry, при вылете укажите Exit.

3\* Ведите имя и фамилию латиницей, как в паспорте.

4\* Гражданство и регион : в строке поиска выбираем страну гражданином которой вы являетесь ( Например : Kazakhstan )

5\* Укажите вашу профессиональную область ( Migrant worker – трудящийся мигрант, business practitioner - действующий бизнесмен, diplomat – дипломат, government official – гос. служащий, student – студент, medical staff – медицинский работник, flight crew member – член лётного экипажа, crew member or other transport conveyance - член экипажа другого транспортного средства, unemployed – безработный, other - другое), если нужного варианта нет укажите – Other. 6\* Дата рождения ( сначала указывается год – месяц – число )

7\* Тип документа: (по которому пересекаете границу) : выберите Passport.

8\* Номер паспорта: (укажите номер паспорта)

4\* Укажите ваш пол : Male – мужской, Female – женский.

2、 Transportation information乘用交通工具情况

| ○ Yes 是 ○ No 否 | * 1.Did you take commercial transport conveyance?<br>(Passengers entering/leaving China by public transport<br>conveyance should provide the flight/ship/train/vehicle<br>number.):<br>是否乘用交通工具(凡乘坐公共交通工具出入境的人员均应填写航班/<br>船班/车次等班次信息。): |                                   |  |
|----------------|----------------------------------------------------------------------------------------------------|-----------------------------------|--|
|                | ○ Yes 是 ○ No 否                                                                                                    |                                   |  |
|                | 请输入,例如CZ303/Please Enter, Such As CZ303                                                                                                    | <ul> <li>(必填/required)</li> </ul> |  |

5. Транспортная информация

1\* Вы воспользовались коммерческим транспортом? (Пассажиры, въезжающие/выезжающие из Китая на общественном транспорте, должны указать номер рейса/корабля/поезда/транспортного средства.): в данной графе указываем – Yes (поскольку прилетаем и улетаем на чартерных рейсах)

2\* Указываем номер рейса ( перед цифрами указываем DV вместо VSV , например DV475) \*Обязательно заглавными буквами и без пробела между буквами и цифрами

| 3, Coi | ntact information联系方式                                                  |                    |
|--------|------------------------------------------------------------------------|--------------------|
|        | * 1. Active phone number or that of other of China:<br>本人或境内联系人有效联系电话: | contact persons in |
|        | 清癜入电话号码/Please enter your phone number                                 | (必填/required)      |

6. Контактная информация

1\* Активный номер телефона или номер телефона других контактных лиц в Китае – указываем номер 18389751419. (Liu Fangxu)

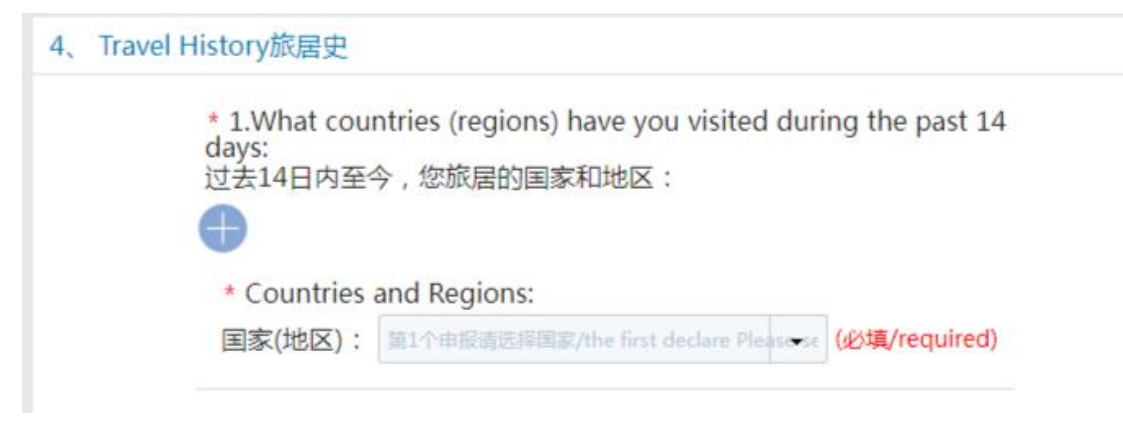

7. История путешествий :

1\* Какие страны (регионы) вы посетили за последние 14 дней: ( если вы не посещали никакую страну за данное время, указываете страну в которой Вы находились – например : Казахстан)

## 5、 Health Condition健康状况

| * 1.Do you have any of the following symptoms:<br>请选择您是否有以下症状: |                                                                                                 |                                        |  |  |
|----------------------------------------------------------------|-------------------------------------------------------------------------------------------------|----------------------------------------|--|--|
| ● Yes 是 ○ No 否                                                 |                                                                                                 |                                        |  |  |
| If yes, please tick you<br>如有 , 请勾选 :                          | ar symptoms with " $\sqrt{"}$ :                                                                 | :                                      |  |  |
| Fever发热                                                        | Chills寒战                                                                                        | Fatigue乏力                              |  |  |
| Cough咳嗽                                                        | Difficulty breathing<br>呼吸困难                                                                    | Stuffy nose or<br>running nose鼻塞流<br>涕 |  |  |
| Headache头痛                                                     | Sore throat咽痛                                                                                   | Chest pain胸痛                           |  |  |
| Muscle pain or joint<br>pain肌肉或关节痛                             | Nausea and<br>vomiting恶心呕吐                                                                      | Diarrhea腹泻                             |  |  |
| Skin rash皮疹                                                    | Facial flushing面色潮<br>红                                                                         | Congestion or<br>ecchymosis淤血或瘀<br>斑   |  |  |
| Swollen lymph<br>nodes淋巴结肿大                                    | Jaundice(characterized<br>by yellow<br>discoloration of<br>eyes, skin or<br>mucosa)巩膜皮肤黏膜<br>黄染 | Other其它不适症状                            |  |  |

## 8. Состояние здоровья:.

1\* Есть ли у вас какие-либо из следующих симптомов: Выбираете – No (нет) , таблица с выбором симптомов исчезнет .

| 6、Captcha校验 |                   |           |  |
|-------------|-------------------|-----------|--|
|             | × Unverified未完成校验 | Verify 校验 |  |

9. Капча : кликнуть на Verify и перетащить кусочек мозаики в недостающее место

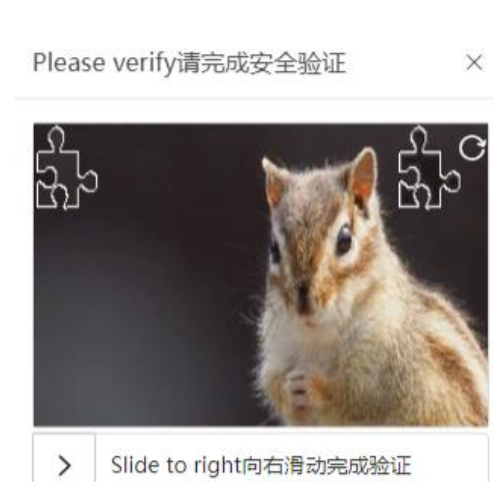

I hereby certify that all the above information is true and correct. I will take the legal responsibility in case of false declaration. 本人已阅知本申明卡所列事项,保证以上申明内容真实准确。如有虚假申明内容,愿承担相应法律责任。

10. Поставить галочку кликнуть на пункт : I hereby certify that all the above information

is true and correct. I will take the legal responsibility in case of false declaration. ( Настоящим я подтверждаю, что вся вышеуказанная информация является правдивой и корректной. Я возьму на себя юридическую ответственность в случае ложного заявления.)

- 11. Нажать кнопку Submit ( передать на рассмотрение)
- 12. После завершения: Если информация введена корректно, вы получите QR-код. Рекомендуется сделать его скриншот и сохранить на телефоне.(так же распечатать на бумажном носителе). Напоминаем, что код активен 24 часа.

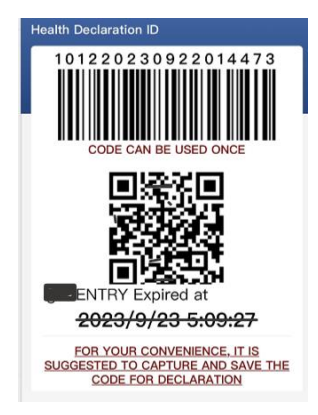

## ПРИЯТНОГО ПУТУШЕСТВИЯ!